Checking out and opening a PDF outside of Imaging

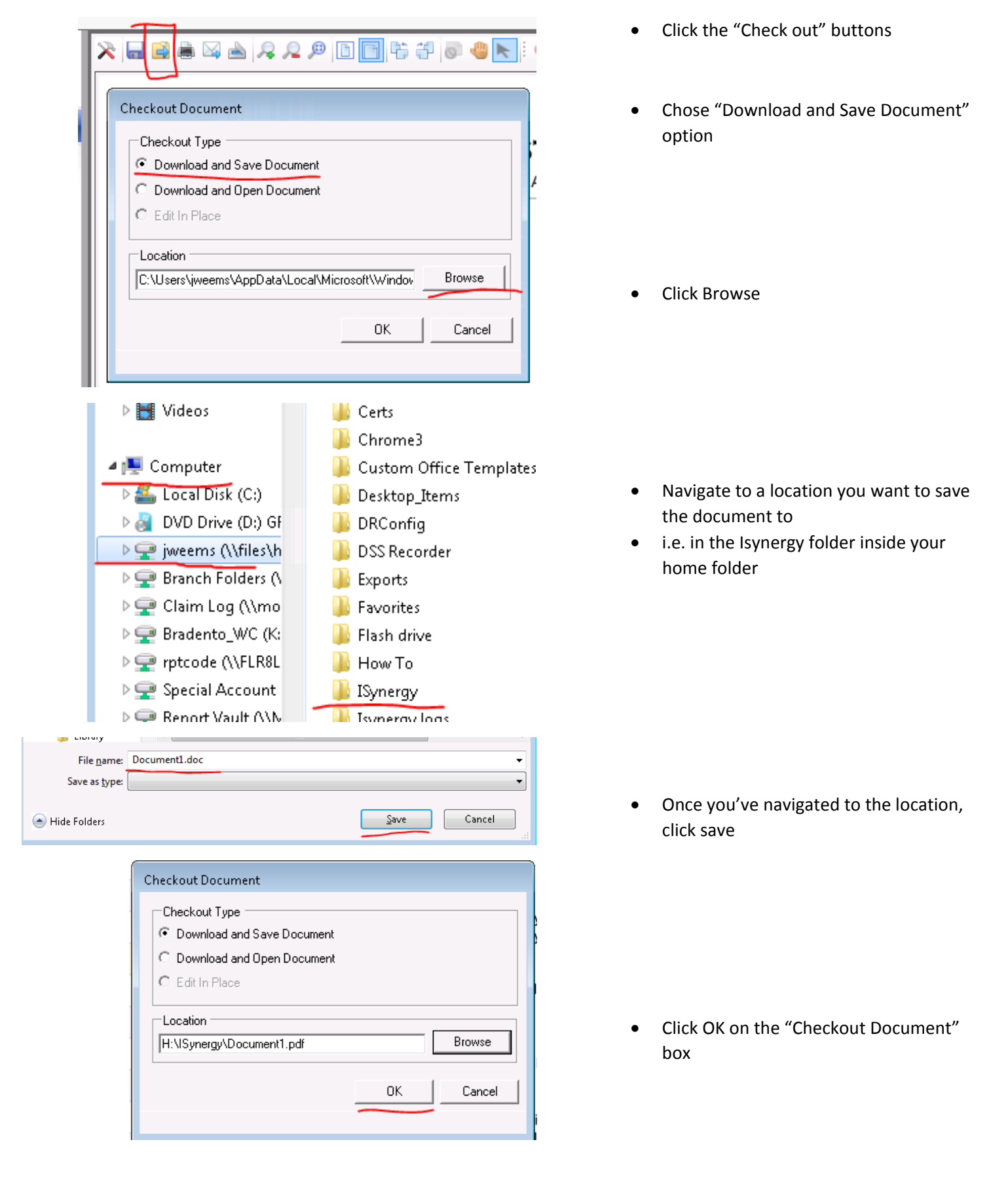

| File Edit View Tools Help                              |
|--------------------------------------------------------|
| Organize 🔻 New folder                                  |
| Name                                                   |
| Local Disk (C:)                                        |
| JVD Drive (D:) GRN                                     |
| jweems (\\files\ho<br>Reapch Folders (\}               |
|                                                        |
|                                                        |
| Checkin Document                                       |
| Comments                                               |
|                                                        |
|                                                        |
| -                                                      |
| Location                                               |
| Browse                                                 |
|                                                        |
|                                                        |
| · · · ·                                                |
| 🚱 🔍 🗣 📜 « jweems (\\files\homefolders) (H:) 🕨 ISynergy |
| File Edit View Tools Help                              |
| Organize View folder                                   |
| Name Computer                                          |
| Local Disk (C:)                                        |
| ♀ jweems (\\files\ho                                   |
| Rranch Folders (1))                                    |
| me: Document1.pdf                                      |
| Upen V Cancel                                          |
| Checkin Document                                       |
| Comments                                               |
|                                                        |
|                                                        |
| Location<br>H:\\Svpergv\Document1.pdf Browse           |
|                                                        |
| 0K Cancel                                              |
|                                                        |

- Open Windows explorer by clicking on the yellow folder icon on your taskbar
- Navigate to where you just saved the document

- Once you are done with the document, click the check button
  - (The same button you used to checkout)
- Click Browse

• Navigate to the location of the document

Click Open